## 《申报收入查询记录》操作流程

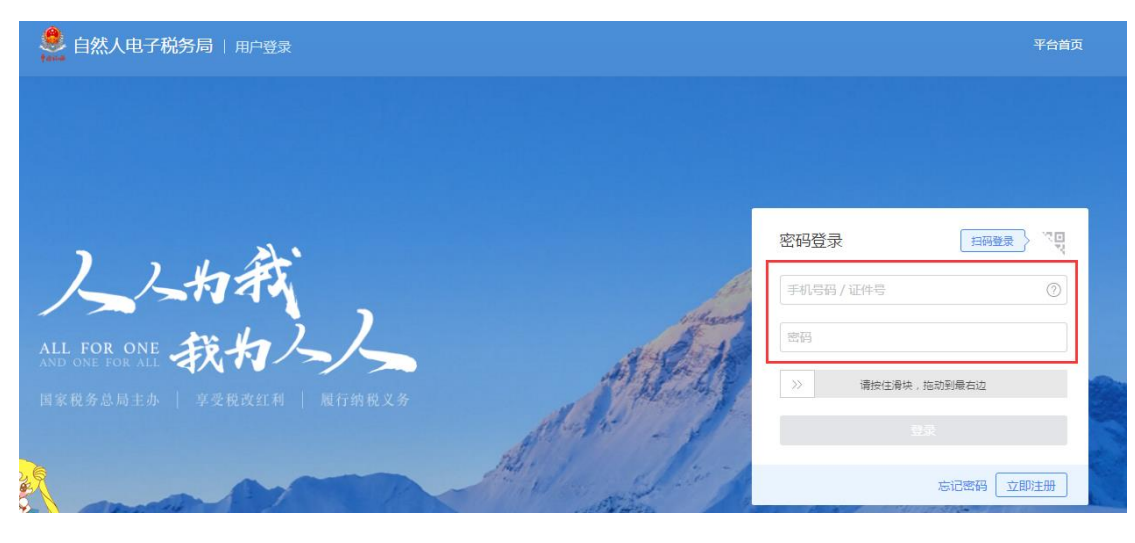

## 第一步:登陆自然人电子税务局 https://etax.chinatax.gov.cn/yhdl.html

第二步:点击"特色应用"

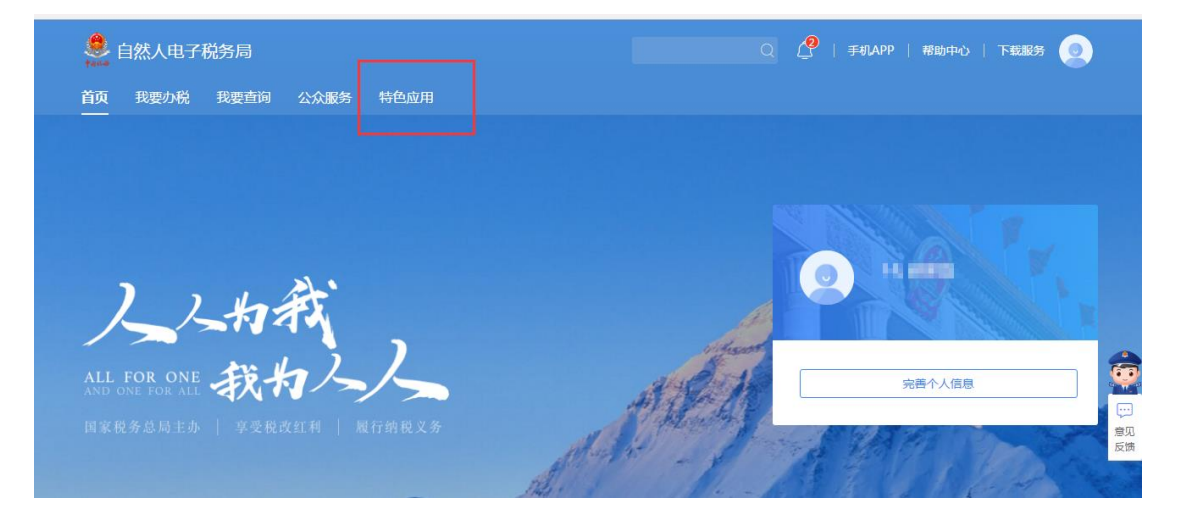

## 第三步:点击"申报收入查询"

| 自然人电子税务局                          | C                                 | 2 🥂   手机APP   帮助中心   下载服务 🧕      |
|-----------------------------------|-----------------------------------|----------------------------------|
| 首页 我要办税 我要查询 公众服务 特色              | 应用                                |                                  |
| 北京市「咖啡」                           |                                   |                                  |
| 特色应用                              |                                   |                                  |
| <b>纳税记录查询</b><br>进行个人所得税纳税明细的在线查询 | <b>申报收入查询</b><br>进行个人所得税申报收入的在线查询 | <b>申诉记录查询</b><br>进行申报收入申诉记录的在线查询 |

| 北京税务特色应用      | 申报收入查询   |       |             |         |            |                          |      |
|---------------|----------|-------|-------------|---------|------------|--------------------------|------|
| 北京税务特色应用 > 申报 | 收入查询     |       |             |         |            |                          |      |
| 税款所属期         | <b>E</b> | HD.   | EE 直询       |         |            |                          |      |
| 中报收入合计        |          |       |             | 申报税额合计① |            |                          |      |
|               |          |       |             |         |            |                          |      |
| 所得项目          | 税款所属期    | 申报日期  | 申报表类别       | 收入(元)   | 应补(退)税额(元) | 扣缴义务人                    | 操作   |
| 工资薪金所得        | 100.07   | 1000  | 11,0000     | 1.00.00 |            |                          | 发起申诉 |
| 工资薪金所得        |          | 100.0 | 10.000      | 1411    |            | and the second second    | 发起申诉 |
|               |          |       | 100 million |         |            | CONTRACTOR OF THE OWNER. |      |

## 第四步:按照日期进行选择后,可进行网页版打印或截图打印;

|                         |               | 20200/27      |                |       | 857            | 办祝服务平台 |                    |          |      |
|-------------------------|---------------|---------------|----------------|-------|----------------|--------|--------------------|----------|------|
| 1 张纸                    | 2 页码 )        | 北京税务特         | 1色应用<br>·服教入宣育 | 中报收入值 | <b>H</b> 45535 | 0.2.7  | ##1201814          |          |      |
|                         | 打印取消          | KODO AF INDIA |                | 9 #   | e              | 28     |                    |          |      |
| n                       | -             | 1.000         |                |       |                |        |                    |          |      |
|                         | 更改            |               |                |       |                |        |                    |          |      |
|                         |               | 所得项目          | REFERE         | 中报日期  | 中报表类别          | 收入(元)  | 1位31(381)488<br>(月 | 人供父郎(叶 6 | 18/1 |
| ۲                       | 全部            | 工资原金所得        |                |       |                |        |                    |          |      |
| <b>○</b> 例              | 如:1-5、8、11-13 | 工资新会所得        |                |       |                |        |                    |          |      |
|                         |               | 工资释金所得        |                |       |                |        |                    |          |      |
| 1                       |               | 工资野全所得        |                |       |                |        |                    |          |      |
|                         |               | 工资原金所得        |                |       |                |        |                    |          |      |
| 纵向                      | •             | 工资群金所得        |                |       |                |        |                    |          |      |
|                         |               | 工资原金所得        |                |       |                |        |                    |          |      |
| 双面                      |               | 工资释金所得        |                |       |                |        |                    | 100      |      |
|                         |               | 工资客会所得        |                |       |                |        |                    |          |      |
|                         |               | 工资客会所得        |                |       |                |        |                    |          |      |
| EX#X74TED (C+d+Shift+D) |               | 工资整金所得        |                |       |                |        |                    |          |      |
| ERTITION COLLA SUME COL |               | 工资群会所得        |                |       |                |        |                    |          |      |
|                         |               |               |                |       |                |        |                    |          |      |